بسمه تعالى

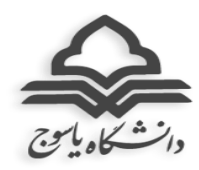

راهنمای شرکت در آزمون(تستی و تشریخی) پایانی نیمسال دوم ۹۹-۸۹ در سامانه آموزش مجازی مودل

(ویژه دانشجویان)

۱-دانشجو لازم است ۱۵ دقیقه قبل از ساعت آزمون خود که در سامانه گلستان ثبت شده است به لینک زیر مراجعه نماید: Moodle.yu.ac.ir

۲-کد کاربری و رمز عبور خود را وارد نمایید.

۳- در منوی کاربر "میزکار" انتخاب و بر روی درس مورد نظر کلیک نمایید.(در "تالار اعلانات" عناوین امتحانات فعال شده قابل مشاهده است)

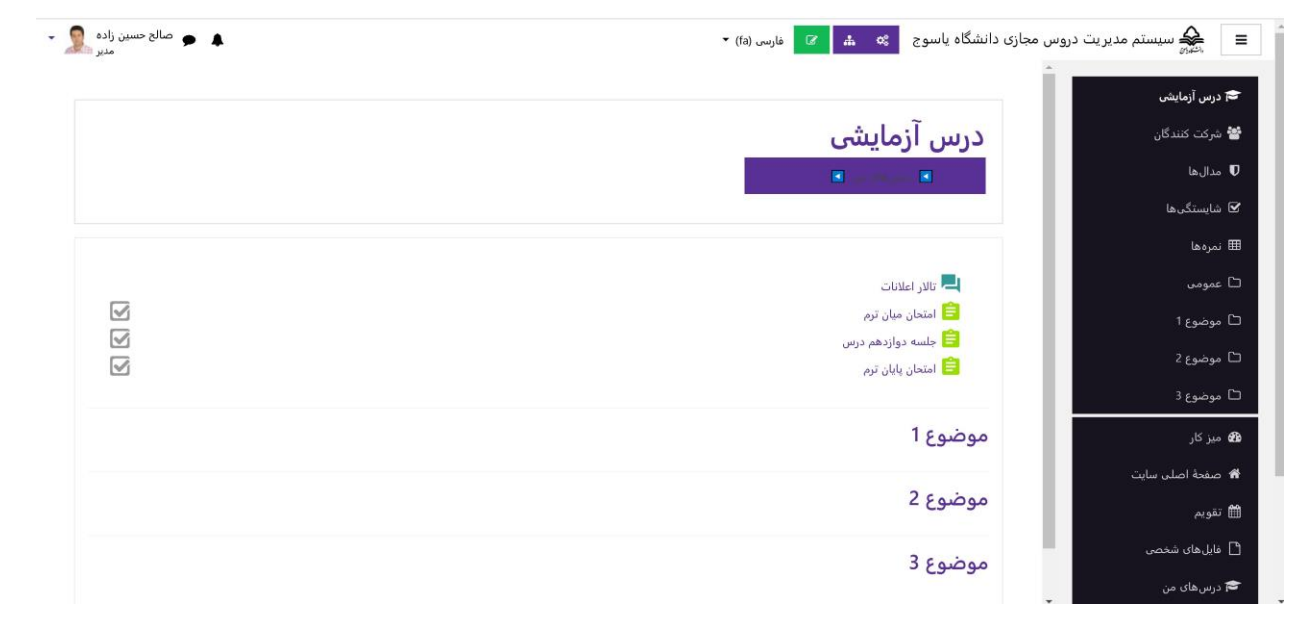

## ۴-گزینه "شرکت در آزمون" را راس ساعت مقرر کلیک نمایید.

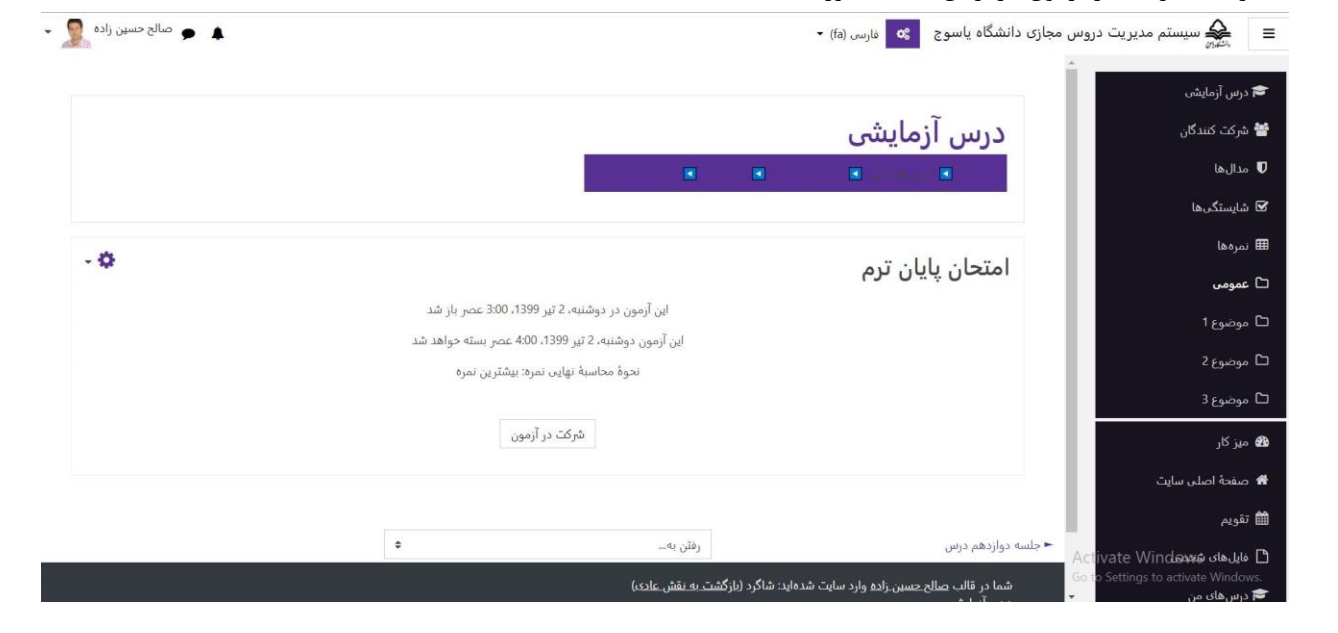

۵-با توجه به این که برای آزمون زمان تعیین شده است، لازم است به زمان امتحان و تعداد سوالات دقت نموده و برنامه ریزی لازم صورت پذیرد. در صورت اتمام وقت امتحان بطور خودکار سوالات از دسترس شما خارج می گردد. ۶- شماره سوال و بارم نمره آن در سمت راست و تعداد سوالات امتحان در سمت چپ صفحه مشخص شده است. ۲-پس از پاسخ به سوال اول "گزینه صفحه بعد" را کلیک نمایید.

| 🗕 🏓 صالح حسین زادہ 💂          | کے سیستم مدیریت دروس مجازی دانشگاہ یاسوج 😋 🍰 مارس (fa) 👻                         | ≩ =       |
|-------------------------------|----------------------------------------------------------------------------------|-----------|
|                               | مس آزمایشی                                                                       | 🗢 درس آز  |
|                               | کنندگان                                                                          | 🚰 شرکت    |
|                               |                                                                                  | 🛡 مدالھا  |
| راهيري آزمون                  | کررها                                                                            | 🗹 شايستۇ  |
| 3 2 1                         | سوان کی محسوب<br>پاسخ ذعرہ شدہ نہ نمیشود؟                                        | 🏛 نمرہھا  |
| اتمام آزمون                   | نموه از 2000<br>۲۹ علامت زدن یک گزینه را انتخاب کنید:<br>۱۹۰۰ -                  | 🗅 عمومی   |
| زمان باقیمانده <b>0:08:25</b> | سون<br>ع 1 ه ويرايش ⊂ a امكان يادگيري در هر سن<br>سيال ♦ d تعامل عميقتر در آموزش | 🗅 موضوع   |
|                               | ع 2 د سترس ساده به منابع جدید آموزش .<br>2 2                                     | 🗅 موضوع   |
|                               | d O کاهش هزینه تحصیل<br>Bar my choire                                            | 🗅 موضوع   |
|                               |                                                                                  | 鏥 میز کار |
|                               | اصلى سايت                                                                        | 希 صفحهٔ   |
|                               |                                                                                  | 🛍 تقويم   |
|                               | •                                                                                |           |

۸-پس از پاسخگویی به آخرین سوال گزینه "اتمام آزمون" را کلیک نمایید.

| ا شایستگیها      |              |                                  |                                     |                           |  |
|------------------|--------------|----------------------------------|-------------------------------------|---------------------------|--|
| اً نمرهها        | امتحان پايار | ن ترم<br>کتریم                   |                                     | راهبری آزمون<br>1   2   3 |  |
| ) عمومی          | وصعيت شره    | کت در ازمون                      |                                     |                           |  |
| ا موضوع 1        | سۋال         | وضعيت                            | جمع نمره                            | اتمام ازمون               |  |
| ا موضوع 2        | 1            | پاسخ ذخیرہ شدہ                   |                                     |                           |  |
| ) موضوع 3        | 2            | پاسخ ذخیرہ شدہ                   |                                     |                           |  |
| ) میز کار        | 3            | پاسخ ذخیرہ شدہ                   |                                     |                           |  |
| 1 صفحة اصلي سايت |              | بازگشت                           | ادامة آدمون                         |                           |  |
| أتقويم           |              | زمان باقید                       | انده 0:05:54                        |                           |  |
| and dated        |              | تا ييش از دوشنبه، 2 تير 1399، 30 | 5 عصر باید پاسخهای خود را ثبت کنید. |                           |  |
| ا فاین های سخصی  |              | ثبت همة پاس                      | ها و اتمام آزمون                    |                           |  |
| 🖬 درس های من     |              |                                  |                                     |                           |  |

۹-در أخرين مرحله گزينه " ثبت همه پاسخ ها و اتمام أزمون" را انتخاب نماييد.

|                     |                      | ✿ Q Search     | … ⊠ ☆    | 80%                                                                         | moodle.yu.ac.ir/mod/quiz/summary.php?attempt=423&cmid=17 | C 🏠 🛛 🔏          |
|---------------------|----------------------|----------------|----------|-----------------------------------------------------------------------------|----------------------------------------------------------|------------------|
| التيرم مديريت دروس، | زی دانشگاه یاسوج 🔹 🚓 | 🔹 فارسی (fa)   |          |                                                                             |                                                          | 🔹 🗭 مالح حسین زا |
| س آرمایشی           |                      |                |          |                                                                             |                                                          |                  |
| کت کنندگان          | درس آزمایشر          | شى             |          |                                                                             |                                                          |                  |
| ال ها               | · · · · · · · ·      |                |          |                                                                             |                                                          |                  |
| يستگې ها            |                      |                |          |                                                                             |                                                          |                  |
| لفاه                | * . ].] ]= * ]       |                |          |                                                                             |                                                          | راهيري آزمون     |
| ومن                 | وضعیت شکت در         | رم<br>در آزمون |          |                                                                             |                                                          | 3 2 1            |
| صوع 1               | سۋال                 | و د دی         |          |                                                                             | جمع تمرة                                                 | اتمام آزمون      |
| ضوع 2               | 1                    | ياسح ذحيره ا   | حبره شده |                                                                             |                                                          |                  |
| ضوع 3<br>           | 2                    | ياسخ ذخيره ا   | حيره شده | تاييد                                                                       | ×                                                        |                  |
| کار                 | з                    | یاسح ذخیرہ ،   | حيره شده | شما در آستانهٔ اتمام شرکت خود در آز<br>بسر ا د اتمام شرکت دیگر نمه تمانند ر | تيد.                                                     |                  |
| فجة اصلى سايت       |                      |                |          | خود را تغییر دهید.<br>حود را تغییر                                          |                                                          |                  |
| يىم                 |                      |                |          | ثبت همة پاسخها و اتمام آزه<br>انصاف                                         |                                                          |                  |
| ل های شخص           |                      |                | تا مش    | ا، دەشنىە, 2 تىر 1399، 4:30 غص باير باس                                     | ور ا تبت کنید                                            |                  |
| سهای من             |                      |                |          | ثبت همهٔ یاسخها و اتمام آزمو                                                |                                                          |                  |
| وریت سایت           |                      |                |          |                                                                             |                                                          |                  |

۱۰ - اگر امتحان بصورت تستی باشد، بلافاصله می توانید نمره خود را (در صورتی که توسط استاد تنظیم شده باشد) مشاهده نمایید.

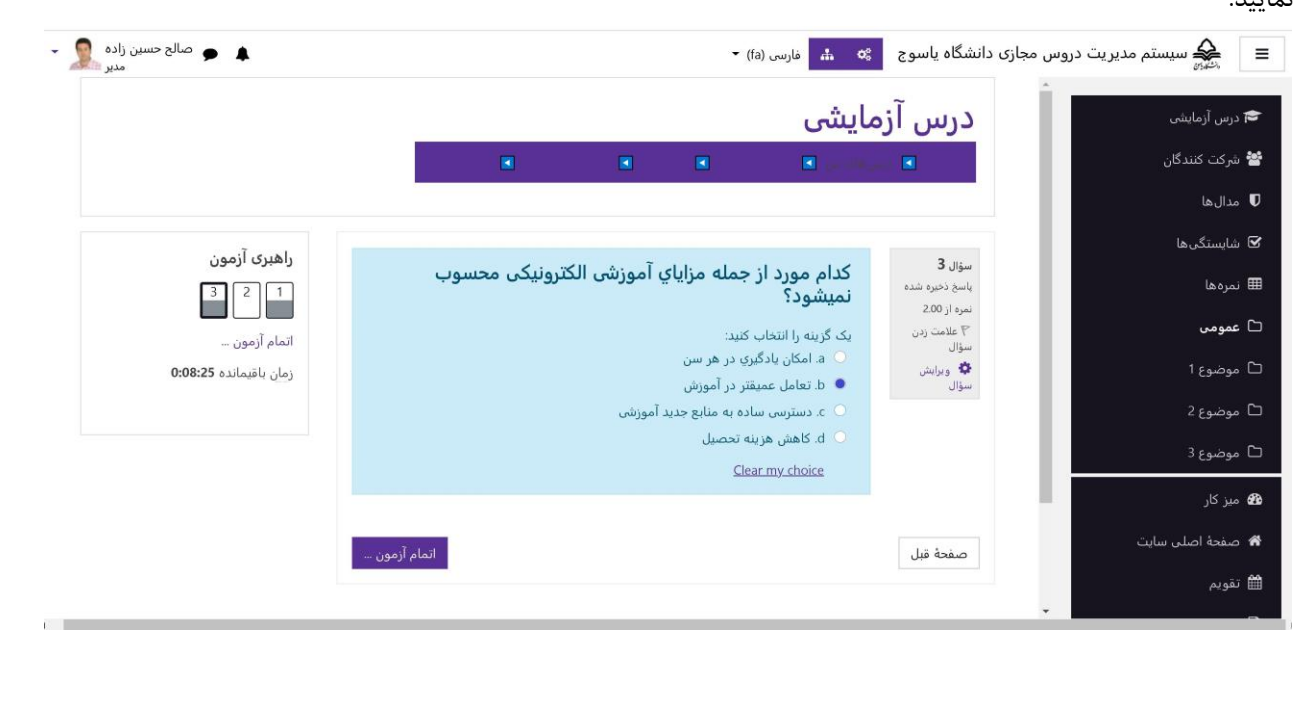

۱۱-برای پاسخ دادن به امتحان تشریحی می توانید به دو صورت عمل نمایید: ۱- تایپ پاسخ در کادر سفید رنگ ۲- نوشتن پاسخ در برگه کاغذ دیگر و سپس از آن عکس تهیه و بصورت کپی پیست در محل کادر مربوطه بازیابی شود.

## ۱- نحوه تایپ در کادر سفید:

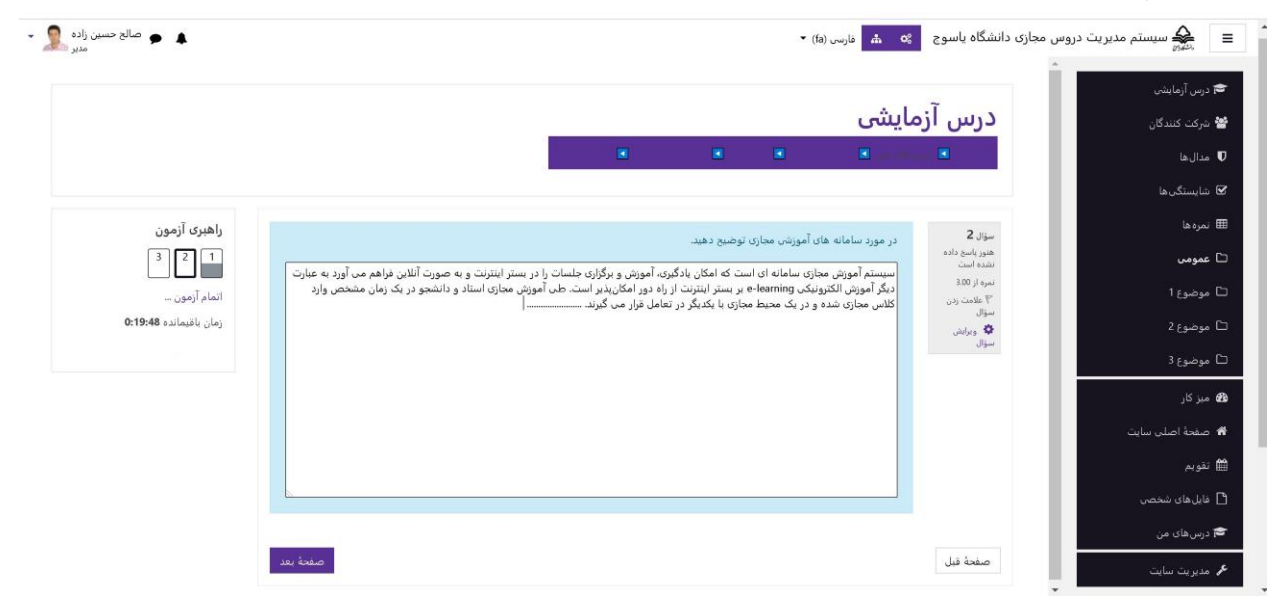

## ۲- نوشتن پاسخ در برگه دیگر و کپی کردن آن:

| → C' @                    | 🛛 🔏 moodle.yu.ac.ir/mod/quiz/attempt.php?attempt=423&cmid=1787&page=1 | 80% ··· 🛛 🏠 🔍 Search                                                                                           | III\ 🗉 🌒                                                     |
|---------------------------|-----------------------------------------------------------------------|----------------------------------------------------------------------------------------------------|--------------------------------------------------------------|
| 🜲 🌩 صالح حسین زادہ        |                                                                       | فارسن (fa) •                                                                                                   | 🔳 🎄 سیستم مدیریت دروس مجازی دانشگاه یاسوج                    |
|                           |                                                                       |                                                                                                    | 🖨 درس آزمایشی                                                |
|                           |                                                                       |                                                                                                    | 🛎 شرکت کنندگان 🦉 دریس آزمایش                                 |
|                           |                                                                       |                                                                                                    | 🖉 مدارها                                                     |
|                           |                                                                       |                                                                                                    | 🖬 شايستگىھا                                                  |
| ری آزمون                  | راهي                                                                  | the second second second second second second second second second second second second second second second s | III تمرهها<br>سفال 2                                         |
| 3 2                       |                                                                       | د سامانه های امورسی مجاری توضیح دهید.                                                                          | <b>ت عمومی</b> پاسخ دندره شده در <b>مور</b><br>نمره کار ۵۵ ا |
| آزمون<br>آزمون            |                                                                       | н. 🤊 🖼 🖏 % 🗎 📰 I В тА                                                                                          | ۲ موضوع 1<br>سؤال سؤال                                       |
| ياقيمانده 0 <b>:27:08</b> | زمان                                                                  | صت ما توکروں بر برالارت ترجی برزان                                                                             | 🗅 موضوع 2                                                    |
|                           |                                                                       | be have been been been all                                                                                     | ⊐ موضوع 3                                                    |
|                           |                                                                       |                                                                                                    | Ba میزکار<br>Ba                                              |
|                           |                                                                       | 2. 2. 2. 2. 2. 2. 2. 2. 2. 2. 2. 2. 2. 2                                                                       | 🖬 صفحة اصلى سايت                                             |
|                           |                                                                       | وس از عالمس كرمن ، عكن لا كمي (اروم)                                                                           | 🛍 تقويم                                                      |
|                           | v                                                                     | en du ilaste) ililili : 1: 10                                                                                  | 🖻 غابل های شخصی                                              |
|                           |                                                                       | Cards a second                                                                                                 | 🛱 درنس های من                                                |
|                           |                                                                       |                                                                                                    | عر مدیریت سایت                                               |
|                           | Cased yet                                                             |                                                                                                    | صفحة قبل<br>Activate Windows                                 |
|                           |                                                                       |                                                                                                    |                                                              |